2025 жылғы «15» мамардығы № 58 ректордың бұйрығына № 2 қосымша

## Жазғы/қосымша семестрге қатысуға өтініш (өтінім) беру нұсқаулығы

Жазғы/қосымша семестрде қосымша білім беру қызметтерін алу үшін Білім алушылар «Platonus» сайтында авторизациядан өтуі қажет.

Өтінім Өтініш/ Жеке кабинет қойындысы арқылы беріледі (1-сурет).

| Заявления Заявления Личный кабинет 2 Личный кабинет 2 Личный кабинет 2 Линормационная поддержка Подача заявления на общежитие Заявления д | ЭСТОВЫЙ (<br>/<br>Рубежный кон | Студент<br>До<br>троль<br>Мероприятия о | бавить быструю сси<br>У Экзамены<br>студенческих объед | ылқу<br>🕑 Академ<br>ұннений | Добавить С<br>ические | <u>₽</u> Кар<br>ыструю ссылку<br>? Тестирование | ка сайта Ка I RU J EN D I D C C C C C C C C C C C C C C C C C              |
|----------------------------------------------------------------------------------------------------|--------------------------------|-----------------------------------------|--------------------------------------------------------|-----------------------------|-----------------------|-------------------------------------------------|----------------------------------------------------------------------------|
|                                                                                                    | 2                              | ср                                      | чт<br>3                                                | <b>n</b> 7                  | Месяц<br>сб           | неделя День<br>вс                               | Инструкция дял студентов<br>2024-11-29 — 09:58:52                          |
|                                                                                                    | я Регис                        | трация                                  | Регистрация                                            | Регистрация                 | Регистрация           | Регистрация                                     | Спрос по платонусу<br>2024-06-07 — 09:58:52<br>Запись на следующий учебный |
|                                                                                                    |                                |                                         |                                                        | 1-cyper                     | [                     |                                                 |                                                                            |

Жеке кабинетте сізде санаттар, қызметтер және өтініш мәртебесі бойынша сүзгілер болады. Сүзгіде **«Жазғы/қосымша семестрге қатысуға өтінішті»** таңдап, **«Өтінім беру»** батырмасын басу қажет (2-сурет).

| ЗНАЯ > <b>Личный к</b><br>аявки Обращен | абинет "Тестовый Студент'<br>ния |                     |                            |                            |                                           |                               |        |           |          |
|-----------------------------------------|----------------------------------|---------------------|----------------------------|----------------------------|-------------------------------------------|-------------------------------|--------|-----------|----------|
| Инструкции по                           | льзователя 🗸                     |                     | 1                          |                            |                                           |                               |        |           |          |
| КАТЕГОРИИ                               |                                  | услуги              |                            | СТАТУС 3                   | ВАЯВЛЕНИЯ                                 |                               |        |           |          |
| Bce                                     | ×                                | Заявление на уча    | астие в летнем/доп.        | × v Bce                    |                                           | ~                             |        |           |          |
| Подать заявк<br>Найдено: З              | 2                                |                     |                            |                            |                                           |                               |        |           |          |
| № Н<br>Заявки                           | АИМЕНОВАНИЕ УСЛУГИ               | готовый<br>документ | СПОСОБ<br>ПОДАЧИ<br>ЗАЯВКИ | ДАТА<br>СОЗДАНИЯ<br>ЗАЯВКИ | ПЛАНИРУЕМЫЕ<br>ДАТА И ВРЕМЯ<br>ВЫПОЛНЕНИЯ | ДАТА<br>ПОСЛЕДНЕГО<br>СТАТУСА | СТАТУС | замечания | ДЕЙСТВИЕ |

Өтінімде Білім алушының жеке деректері бойынша барлық міндетті өрістерді толтыру қажет (\*).

«Өтініш беруші бойынша мәліметтер» қойындысында жеке мобильді нөмірді тіркеу қажет (3-сурет)

| стовый Студен       | нт                 |            |                       |                    |                |  |
|---------------------|--------------------|------------|-----------------------|--------------------|----------------|--|
| Подать заявку       |                    |            |                       |                    |                |  |
| дения по заявителю  | Сведения по заявке | Дисциплины | Документы, предоставл | пяемые обучающимся | История заявки |  |
| Личные данные       |                    |            |                       |                    |                |  |
| иин                 |                    |            |                       | ДАТА РОЖДЕНИЯ      |                |  |
|                     |                    |            |                       | 8                  |                |  |
| гражданство         |                    |            |                       | АДРЕС ПРОПИСКИ     |                |  |
| КАЗАХСТАН           |                    |            | ~                     |                    |                |  |
| мобильный телефон * |                    |            |                       | E-MAIL *           |                |  |
| +7()                |                    |            |                       |                    |                |  |
|                     |                    |            |                       | -                  |                |  |

3-сурет

«Өтінім бойынша мәліметтер» қойындысында берілетін құжаттың тілін (өтінім беру тілін) көрсетіңіз, бұл ретте «Өтінім мәтінімен таныстым және толық келісемін» деген белгіні қою міндетті.

Ескерту! – «Мәлімдемеңізді жүктеу» түймесі белсенді емес.

Бұдан әрі, көрсеткі бойынша тізімнен өтініш беру себебін таңдау керек: академиялық қарыз, айырмашылық, GPA жоғарылату үшін пәндерді қайта оқу, пәндерді қосымша оқу (4-сурет).

| Для того, чтобы заявка б<br>Поля, отмеченные красн | іыла принята в рабо<br>юй звездочкой, явл | оту сотрудника<br>яются обязател | ми ЦОО, необходимо на<br>ъными для заполнения | іжать на кнопку «П | одать заявку». |  |
|----------------------------------------------------|-------------------------------------------|----------------------------------|-----------------------------------------------|--------------------|----------------|--|
| Статус заявки: Сохране                             | на                                        |                                  |                                               |                    |                |  |
| Тестовый Студент                                   |                                           |                                  |                                               |                    |                |  |
| Подать заявку                                      |                                           |                                  |                                               |                    |                |  |
| Сведения по заявителю                              | Сведения по заявке                        | Дисциплины                       | Документы, предоставляе                       | мые обучающимся    | История заявки |  |
| ЯЗЫК ВЫДАВАЕМОГО ДОКУМЕНТА                         | a, *                                      |                                  |                                               | 1                  |                |  |
| Русский ×                                          |                                           |                                  | ×                                             |                    |                |  |
| О Подача заявления стандар                         | отного образца без изм                    | енений                           |                                               | 1                  |                |  |
| Скачать шаблон заявления                           | a ~                                       |                                  |                                               |                    |                |  |
| С текстом заявления озна                           | комлен и полностью со                     | огласен *                        |                                               |                    |                |  |
|                                                    |                                           |                                  |                                               |                    |                |  |
| Причина подачи заяв.                               | ления:                                    |                                  |                                               |                    |                |  |
| Қазақ Русский                                      | i English                                 |                                  |                                               |                    |                |  |
| Академическая з                                    | адолженность                              |                                  |                                               |                    |                |  |
|                                                    |                                           |                                  |                                               |                    |                |  |
| Академическая задолженно                           | ость                                      |                                  |                                               |                    |                |  |
| Разница                                            |                                           |                                  |                                               |                    |                |  |
| Повторное изучение дисци                           | плин для повышения G                      | PA                               |                                               |                    |                |  |
| Дополнительное изучение ,                          | дисциплин                                 |                                  |                                               |                    |                |  |
| Академическая задолженне                           | ость                                      |                                  | ~                                             |                    |                |  |

4-сурет

Келесі «Пәндер» қойындысында «Қосу» батырмасын басу керек, пәндер тізбесінен (тізімінен) сіз қосымша оқуды жоспарлап отырған пәндерді таңдауыңыз керек, тек 15 кредитті таңдай алатыныңызды ұмытпаңыз! (5-сурет)

| лавная переити в              | Максимальное количество кредитов для освоения в дополнительном семестре: 15 |                |            |                         |                            |  |  |
|-------------------------------|-----------------------------------------------------------------------------|----------------|------------|-------------------------|----------------------------|--|--|
| Для того, чтс<br>Поля, отмече | вид дисциплин                                                               |                |            |                         |                            |  |  |
| Статус заяв                   | Bce                                                                         |                |            |                         | ~                          |  |  |
| Тестовый<br>Подать заяв       | код наименование                                                            | кредиты        | КУРС       | АКАДЕМИЧЕСКИЙ<br>ПЕРИОД | ОЦЕНКА                     |  |  |
| Сведения по зая               | Выбрано: 0   Общее количество кредитов выбранных для изучения в до          | полнительном с | семестре п | о заявке на текущий :   | учебный год: 15<br>Выбрать |  |  |

5-сурет

**«Білім алушыларға ұсынылатын құжаттар»** қойындысында төлем туралы түбіртекті тіркеу қажет, құжат «pdf» немесе «jpeg» форматында болуы тиіс (6-сурет).

Соңында сіз «Өтініш беру» батырмасын басуыңыз керек.

Есте сақтаңыз, егер барлық өрістер толтырылған болса, өтінім белсенді болады! (7-сурет)

| Для того, чтобы заявка была принята в работу сотрудниками ЦОО, необходимо нажать на кнопку «Подать заявку».<br>Поля, отмеченные красной звездочкой, являются обязательными для заполнения |                                                                                                    |                   |                         |                    |                       |                                        |            |  |  |  |
|----------------------------------------------------------------------------------------------------|----------------------------------------------------------------------------------------------------|-------------------|-------------------------|--------------------|-----------------------|----------------------------------------|------------|--|--|--|
| Статус заявки: Coxpa                                                                                                    | нена                                                                                                    |                   |                         |                    |                       |                                        |            |  |  |  |
| Тестовый Студен                                                                                                    | т                                                                                                    |                   |                         |                    |                       |                                        |            |  |  |  |
| Подать заявку                                                                                                    |                                                                                                    |                   |                         |                    |                       |                                        |            |  |  |  |
| Сведения по заявителю                                                                                                    | Сведения по заявке                                                                                                    | Дисциплины        | Документы, предоставл   | яемые обучающимся  | История заявки        |                                        |            |  |  |  |
| наименование докум                                                                                                    | IEHTA                                                                                                    |                   | обязательный            |                    | ПРЕДОС                |                                        |            |  |  |  |
|                                                                                                    |                                                                                                    |                   | документ                | КОПИЯ<br>ДОКУМЕНТА | ОРИГИНАЛ<br>ДОКУМЕНТА | КОПИЯ,<br>ПОДТВЕРЖДЕННАЯ<br>ОРИГИНАЛОМ | скан-копия |  |  |  |
| Төлем құжаты                                                                                                    |                                                                                                    |                   |                         |                    |                       |                                        | Загрузить  |  |  |  |
|                                                                                                    |                                                                                                    |                   | 6-c                     | урет               |                       |                                        |            |  |  |  |
| Главная Перейти в Личный ка                                                                                                    | бинет → Заявка №298                                                                                                    | 370. Заявление на | участие в летнем/дополн | ительном семестре  |                       |                                        |            |  |  |  |
| Для того, чтобы заявка<br>Поля, отмеченные кра<br>Статус заявки: Сохран<br>Тестовый Студент                                                                                               | Для того, чтобы заявка была принята в работу сотрудниками ЦОО, необходимо нажать на кнопку «Подать заявку».<br>Поля, отмеченные красной звездочкой, являются обязательными для заполнения<br>Статус заявки: Сохранена<br>Такатаки Фрикакия |                   |                         |                    |                       |                                        |            |  |  |  |
| Подать заявку                                                                                                    |                                                                                                    |                   |                         |                    |                       |                                        |            |  |  |  |
| Сведения по заявителю                                                                                                    | Сведения по заявке                                                                                                    | Дисциплины        | Документы, предоставл   | яемые обучающимся  | История заявки        |                                        |            |  |  |  |

7-сурет

Жазғы / қосымша семестрге өтініш бергеннен кейін өтінім студенттің барлық деректерін тексеру үшін институтқа (деканатқа) түседі (8-сурет).

| авная Заявки на услуги —> Заявка №                      |                                     |
|---------------------------------------------------------|-------------------------------------|
| Статус заявки: Подана                                   |                                     |
| Исполнитель заявки:                                     |                                     |
| Сведения по заявителю Сведения по заявке История заявки |                                     |
| Личные данные                                           |                                     |
| иин                                                     | дата рождения                       |
|                                                         |                                     |
| гражданство                                             | АДРЕС ПРОПИСКИ                      |
| КАЗАХСТАН ~                                             |                                     |
| мобильный телефон *                                     | В ЛИЧНОЙ КАРТОЧКЕ ВНЕСЕНЫ ЗНАЧЕНИЯ: |
|                                                         |                                     |
| E-MAIL *                                                |                                     |
|                                                         |                                     |
|                                                         |                                     |

8-сурет

Білім алушының деректерін тексеру нәтижелері бойынша институт (деканат) өтінімді қабылдайды және оны келісуге жібереді (9-сурет).

| татус заявки: В раб  | оте                |            |                                        |                   |                     |                |
|----------------------|--------------------|------------|----------------------------------------|-------------------|---------------------|----------------|
| естовый Студен       | т                  |            |                                        |                   |                     |                |
| Израния              |                    |            |                                        |                   |                     |                |
| исполнит             | ель заявки:        | C          |                                        |                   |                     |                |
| меню ~               |                    | Отменит    | выполнена                              |                   |                     |                |
|                      |                    |            |                                        |                   |                     |                |
| зедения по заявителю | Сведения по заявке | Дисциплины | Документы, предоставляемые обучающимся | Лист согласования | выдаваемый документ | История заявки |
|                      |                    |            |                                        |                   |                     |                |

9-сурет

Білім алушының өтінімін келісуді институт пен топ эдвайзерлері, және Қаржы және есеп департаментінің қызметкерлері «БҚО» / «Көрсетілетін қызметтерге өтінім» бөлімінде тиісті Білім алушыны таңдау жолымен жүзеге асырады. Ескертулер болмаған жағдайда, келісуші тұлғаның ТАӘ жолында «Келісуді растау» батырмасы басылады. Ескертулер болған жағдайда міндетті түрде себебін көрсететін «Қабылдамау» батырмасы басылады, мысалы: «төлем жоқ»

(10-сурет).

цоо × 👫 Карта сайта 🛛 КZ | RU | EN 🛃 🚇 🧕 5 Журналы регистрации Заявки на услуги 盦 Информационная г × 1 ции пользователя \vee Обращения Отчеты по заявкам КАТЕГОРИЯ УСЛУГА СТАТУС ЗАЯВЛЕНИЯ ← Bce Q Bce Отчеты по обращениями 🗸 Подана × v Прием заявок ТИП СОГЛАСУЮЩЕГО ЛИЦА исполнитель ПО СРОКУ ВЫПОЛНЕНИЯ ЗАЯВКИ ~ Bce Ż услуга расширенный поиск 🗸 **.**≱ 16 ДАТА И ВРЕМЯ ПРИСВОЕНИЯ СТАТУСА ПЛАНИРУЕМЫЙ СРОК ВЫПОЛНЕНИЯ ЗАЯВКИ 83 способ подачи заявки СТАТУС исполнитель услуги Ф.И.О. ЗАЯВИТЕЛЯ Документы, предоставляемые обучающимся Лист согласования Выдаваемый документ Сведения по заявителю Сведения по заявке Дисциплины История заявки СОГЛАСУЕМЫЙ ДОКУМЕНТ ЗАМЕЧАНИЯ Nº∏/ ПОДРАЗДЕЛЕНИЕ ОТВЕТСТВЕННОЕ ЛИЦО ТИП СОГЛАСОВАНИЯ СТАТУС ДОКУМЕНТА Π Требуется 1 Согласовано согласование

|                                                  |                                | ×         | ziruten 🔄 💭 🤵 |
|--------------------------------------------------|--------------------------------|-----------|---------------|
|                                                  | Согласование по подразделению: |           |               |
| Главная Заявки на услуги —> Заявка №29868.Заявле | тип                            |           |               |
| Статус заявки: В работе                          | Требуется согласование         |           |               |
| Тестовый Студент                                 | ответственное лицо             |           |               |
| Исполнитель заявки:                              | ~ <b>~</b>                     |           |               |
| Мано 🖂 Жайлауова Әсем Мырзаханқызы               | ЗАМЕЧАНИЕ ДОСТУПНО             |           |               |
|                                                  | Всем                           |           |               |
| Сведения по заявителю Сведения по заявке         | замечание                      | пасования |               |
|                                                  | Текст замечания                |           |               |
| NºП/ ПОДРАЗДЕЛЕНИЕ О'<br>П                       |                                | corn      |               |
|                                                  | h                              | Инстру    |               |
|                                                  |                                | CT WANNER |               |
|                                                  | Подтвердить согласование       | -         |               |
|                                                  |                                |           |               |
|                                                  |                                |           |               |

10-сурет

Барлық қызметкерлер келісілгеннен кейін білім алушыға «Сіздің өтініміңіз орындалды» деген хабарлама келеді (11-сурет).

5

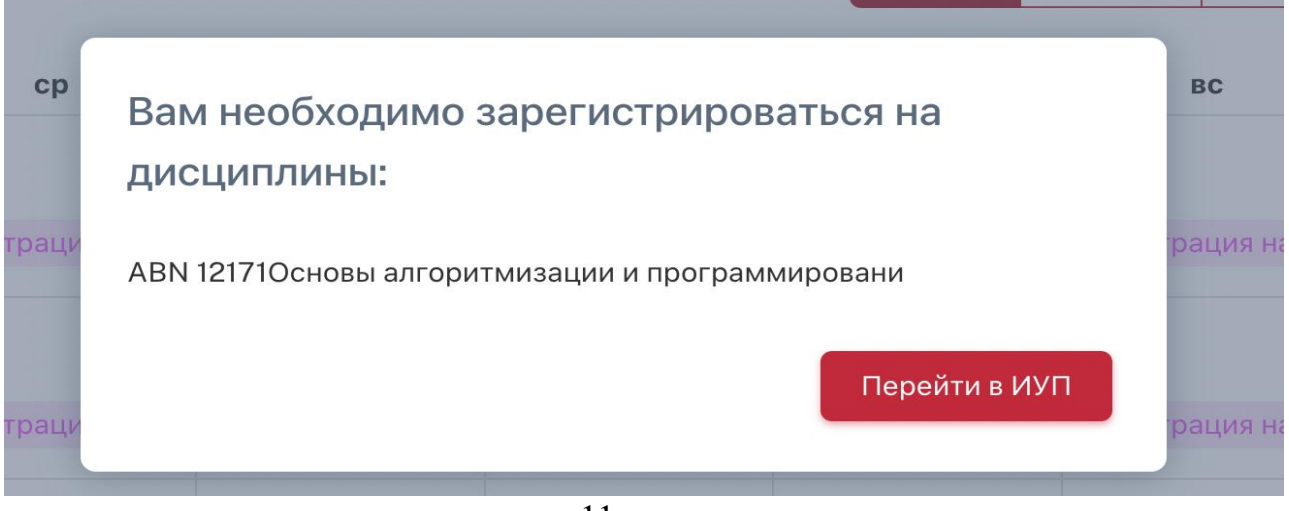

11-сурет

Одан әрі Сіз «Жеке оқу жоспары» сүзгісі арқылы тіркелуіңіз керек (12-сурет).

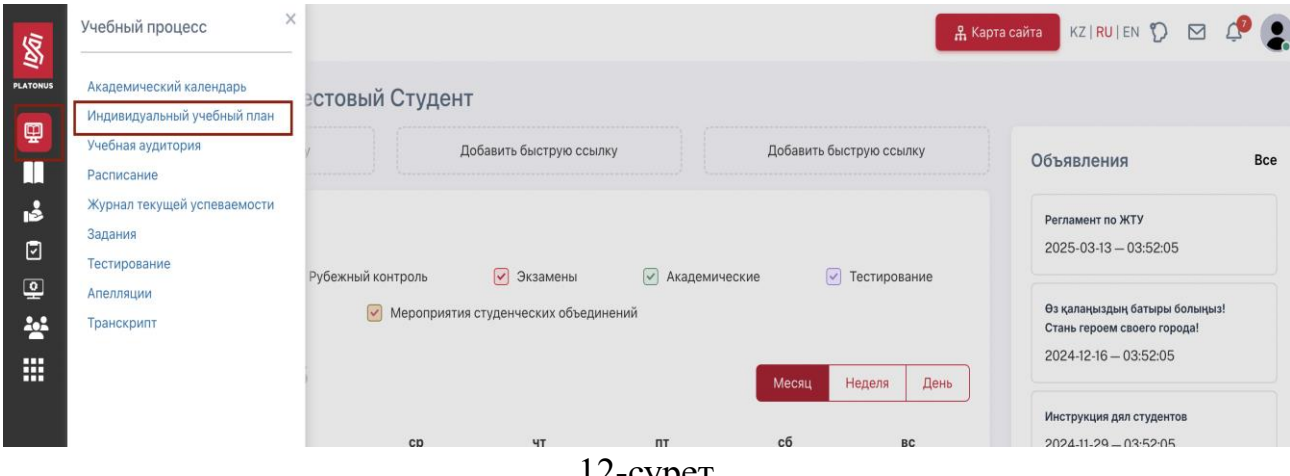

12-сурет

Келесі қадам – «Қосымша семестрге тіркелу».

Бұл қойындыда сіз «Қосу» батырмасын басуыңыз керек (13-сурет), онда бұрын «Жазғы / қосымша семестрге өтініш» БҚО арқылы өтінім берілген пәндер көрсетіледі.

| Главная > Индивидуальный учеб                                                                   | ный план                                                  |                                                   |                                                            |                                  |                                   |                                     |                                                                    |                                                                                   |                                   |
|-------------------------------------------------------------------------------------------------|-----------------------------------------------------------|---------------------------------------------------|------------------------------------------------------------|----------------------------------|-----------------------------------|-------------------------------------|--------------------------------------------------------------------|-----------------------------------------------------------------------------------|-----------------------------------|
| Регистрация на дополнительн                                                                     | ый семестр                                                |                                                   |                                                            |                                  |                                   |                                     |                                                                    |                                                                                   |                                   |
| [Не рекомендуется брать мень<br>количество кредитов для изучен<br>академическом семестре 4 курс | ше 30 или больше 35 кр<br>ия в 2 академическом сем<br>а.] | едитов для изучения в<br>местре 3 курса., Вы набр | один академический период.<br>али слишком маленькое количе | Вы набрали сл<br>ство кредитов ( | ишком маленьк<br>аля изучения в 1 | е количество кре<br>академическом с | дитов для изучения в 1 академич<br>еместре 4 курса., Вы набрали сл | еском семестре 3 курса., Вы набрали сли<br>ишком маленькое количество кредитов д/ | шком маленькое<br>ія изучения в 2 |
|                                                                                                 |                                                           |                                                   |                                                            |                                  |                                   |                                     |                                                                    |                                                                                   |                                   |
| курс                                                                                            |                                                           | учебный год                                       |                                                            |                                  | АКАДЕМИЧЕСКІ                      | ій период                           |                                                                    |                                                                                   |                                   |
| Bce                                                                                             |                                                           | ✓ Bce                                             |                                                            | ~                                | Bce                               |                                     | Ŷ                                                                  | Каталог дисциплин/модулей                                                         |                                   |
| иуп                                                                                             |                                                           | 🗸 Печать                                          | Экспорт в MS Excel                                         |                                  |                                   |                                     |                                                                    |                                                                                   |                                   |
|                                                                                                 |                                                           |                                                   |                                                            |                                  |                                   |                                     |                                                                    |                                                                                   |                                   |
|                                                                                                 |                                                           |                                                   |                                                            |                                  |                                   |                                     |                                                                    |                                                                                   |                                   |
| Параметры                                                                                       |                                                           |                                                   |                                                            |                                  |                                   |                                     |                                                                    |                                                                                   |                                   |
| Преподаватель                                                                                   |                                                           |                                                   |                                                            |                                  |                                   |                                     |                                                                    |                                                                                   |                                   |
| Отображать все дисциплины<br>Скрывать дополнительный се                                         | из транскрипта<br>местр                                   |                                                   |                                                            |                                  |                                   |                                     |                                                                    |                                                                                   |                                   |
| Язык изучения дисциплины<br>Курсовая работа                                                     |                                                           |                                                   |                                                            |                                  |                                   |                                     |                                                                    |                                                                                   |                                   |
| Индивидуальный учеб                                                                             | ный план                                                  |                                                   |                                                            |                                  |                                   |                                     |                                                                    |                                                                                   |                                   |
| ГЛАВНАЯ > Индивидуальный уче                                                                    | бный план 🚿 Просмотр                                      | дисциплин, выбранных                              | для изучения в дополнительн                                | ый семестр                       |                                   |                                     |                                                                    |                                                                                   |                                   |
| Добавить                                                                                        |                                                           |                                                   |                                                            |                                  |                                   |                                     |                                                                    |                                                                                   |                                   |
| код дисциплины                                                                                  | дисциплина                                                | вид занятия                                       | преподаватель                                              | ЧАСЫ                             | цикл                              | кредиты                             | форма контроля                                                     | вид дисциплины                                                                    | ДЕЙСТВИЯ                          |
|                                                                                                 |                                                           |                                                   |                                                            |                                  |                                   |                                     |                                                                    |                                                                                   |                                   |
|                                                                                                 |                                                           |                                                   |                                                            |                                  |                                   |                                     |                                                                    |                                                                                   |                                   |

## 13-сурет

Барлық операцияларды орындағаннан кейін, оқу жылындағы сияқты, журнал мен кесте сізге **Platonus** жүйесі арқылы **«Оқу процесі»** қойындысында қол жетімді болады